スキャン設定・フォルダーの作成手順

 ① スキャンを受け取るためのフォルダーの作成。

 PC の C ドライブに「新規作成→フォルダー」

 フォルダーの名前を「scan」と作成します。

| クイック アクセス コピー り<br>にピン留めする                                                            | 「「」    | ↓↓<br>切り取り<br>■ パスのコピー<br>■ ショートカットの貼り付け                                                                | 移動先 コピー先 削 | く<br>全<br>前の<br>変更                                                                                                    | 新しい<br>新しい<br>フォルダ・                                                        | 「「「「」「」「」「」」 「「」「」「」「」「」 「」「」 「」 「」 「」                                                                       | プロパディ 20 展歴 |    |
|---------------------------------------------------------------------------------------|--------|----------------------------------------------------------------------------------------------------|------------|----------------------------------------------------------------------------------------------------|----------------------------------------------------------------------------|----------------------------------------------------------------------------------------------------|-------------|----|
| 2                                                                                     | フリップボー | K                                                                                                    | 整理         |                                                                                                    |                                                                            | 新規                                                                                                    | 開く          | 選択 |
| ← → • ↑ 🏪                                                                             | > PC > | Windows (C:) >                                                                                          |            |                                                                                                    |                                                                            |                                                                                                    |             |    |
| A カイック マクセフ                                                                           | 3      | 名前                                                                                                    |            | 更新日時                                                                                                    |                                                                            | 種類                                                                                                    | サイズ         |    |
| ↓ ダウンロード                                                                              | * * *  | BUFFALO<br>Intel<br>PerfLogs<br>Program Files<br>Program Files (x86)<br>Windows<br>ユーザー<br>写真<br>Logfie |            | 2019/02/02<br>2019/01/27<br>2019/03/19<br>2019/12/28<br>2020/02/01<br>2019/12/14<br>2019/11/10<br>2020/01/07<br>2019/01/28 | 22:23<br>8:05<br>13:52<br>21:01<br>0:48<br>2:04<br>23:59<br>22:16<br>23:37 | ファイル フォルダー<br>ファイル フォルダー<br>ファイル フォルダー<br>ファイル フォルダー<br>ファイル フォルダー<br>ファイル フォルダー<br>ファイル フォルダー<br>ファイル フォルダー | 1 KR        |    |
| PC                                                                                    |        | scan                                                                                                    |            | 2020/02/01                                                                                                    | 13:51                                                                      | ファイル フォルダー                                                                                                   |             |    |
| <ul> <li>③ 3D オブジェクト</li> <li>◆ ダウンロード</li> <li>■ デスクトップ</li> <li>◎ デスクトップ</li> </ul> |        |                                                                                                    |            |                                                                                                    |                                                                            |                                                                                                    |             |    |

- ② 作成した「scan」フォルダーの上で右クリック→プロパティを選択。
   上のタブの「共有」を選択。
- ③ 「ネットワークのファイルとフォルダーの共有」の中の「共有」を押す。

| 🧵 新しいフォルダーのプロパティ                                                      | $\times$ |
|-----------------------------------------------------------------------|----------|
| 全般 共有 センリティ 以前のバージョン カスタマイズ                                           |          |
| ネットワークのファイルとフォルダーの共有                                                  |          |
| 新しいフォルダー<br>共有されていません                                                 |          |
| ネットワーク パス( <u>N</u> ):<br>共有されていません                                   |          |
| 共有(S) 3                                                               |          |
| 詳細な共有<br>カスタムのアクセス許可を設定したり、複数の共有を作成したり、その他の詳<br>細な共有のオプションを設定したりできます。 |          |
| パスワード保護<br>共有フォルダーにアクセスするには、ユーザー アカウントとパスワードが必要で<br>す。                |          |
| この設定を変更するには <u>ネットワークと共有センター</u> を使用してください。                           |          |
| OK キャンセル 適用(A)                                                        |          |

④ 共有する相手として「everyone」を追加。
 その下にあるアクセス許可を「読み取り」から「読み取り/書き込み」に変更し
 「共有」を押す。

|                                | ×                 |
|--------------------------------|-------------------|
| - 🙇 ネットワーク アクセス                | WERVONE &         |
| 共有する相手を選んでください                 | - こを押して を押す       |
| 名前を入力して [追加] をクリックするか、または、矢印をク | リックして相手を検索してください。 |
|                                | ✓ 追加(▲)           |
| 名前                             | アクセス許可のレベル        |
| A Everyone                     | 読み取り/書き込み 🔻       |
|                                | 所有者               |
| <u>共有の問題の詳細を表示する</u>           | ↓ 最後に共有を押す        |
|                                | ♥共有(日) キャンセル      |

- ⑤ 右下の「終了」を押す
  - 🗧 🔝 ネットワーク アクセス

ユーザーのフォルダーは共有されています。

共有を設定したこれらの項目にリンクしているユーザーに<u>電子メールを送信</u>するか、またはリンクを<u>コピー</u>して、任意のアプリに 貼り付けることができます。

×

終了(D)

| 個別の項目                                         | - ^ |
|-----------------------------------------------|-----|
| scan<br>¥¥⊑aaaaaaaaaaaaaaaaaaaaaaaaaaaaaaaaaa |     |
|                                               |     |
|                                               |     |
|                                               |     |
|                                               |     |

⑥ デスクトップにこれまでの作業で作成したフォルダーのショートカットを作成し
 簡単にアクセスできるようにするためにショートカットを作成する。
 ※不要な方は、必要ありません。

「今回作成した scan のフォルダー」の上で右クリック

→「ショートカットの作成」→注意書きが出てきます。→「はい」を選択。

| ★ □ □ クイックアクセス コピー 貼り付け<br>にピン留めする | メ 切り取<br><u>™ パスの</u> 3<br><sup>け</sup> | り<br>コピー<br>カットの貼り付け<br>移動先 コピー先 | ★ ■<br>前除<br>変更 | )<br>新しい<br>フォルダ・ | 「計新しいアイテム・ 」 うヨートカット・ 」 - | プロパティ<br>プロパティ |     |       |
|------------------------------------|-----------------------------------------|----------------------------------|-----------------|-------------------|---------------------------|----------------|-----|-------|
| クリップ፣                              | ボード                                     | <u>11</u>                        | 1               |                   | 新規                        | 聞く             | 選択  |       |
| ← → ~ ↑ 🏪 > PC                     | > Windows                               | s (C:)                           |                 |                   |                           |                | v Ç | Windc |
| 🖈 ウイック アクセス                        | 名前                                      | ^                                | 更新日時            |                   | 種類                        | サイズ            |     |       |
| ↓ ダウンロード ★<br>◎ iCloud フォト ★       | BUFFA                                   | ALO                              | 2019/02/0       | 02 22:23          | ファイル フォルダー                |                |     |       |
| 🦲 iCloud Drive 🛷                   | Intel                                   |                                  | 2019/01/2       | 27 8:05           | ファイル フォルター                |                |     |       |
|                                    | PerfLo                                  | ngs                              | 2019/03/        | 19 13:52          | ファイル フォルター                |                |     |       |
| Chebrive y                         | Progra                                  | am Files                         | 2019/12/.       | 28 2 1:01         | ファイルフォルター                 |                |     |       |
|                                    | Progra                                  | am Files (xoo)                   | 2020/02/0       | 11 0:40           | ファイルフォルター                 |                |     |       |
|                                    | Wind                                    | 開く(O)                            |                 | 1 15:51           | ファイルフォルダー                 |                |     |       |
|                                    | 7_#                                     | 新しいウィンドウで開く(E)                   |                 | 10 22:50          | ファイル フォルグー                |                |     |       |
|                                    |                                         | クイック アクヤスにドン留めする                 |                 | 17 22:16          | ファイルフォルダー                 |                |     |       |
| PC                                 | 新山                                      |                                  |                 | 1 14:05           | ファイルフォルダー                 |                |     |       |
| ■ 3D オブジェクト                        | loafil                                  | アクセスを計列する(G)                     |                 | 28 23:37          | テキストドキュメント                | 1 KB           |     |       |
|                                    | E                                       | 以前のハーションの復元(V)                   |                 |                   | 2 120 1 102221            |                |     |       |
|                                    |                                         | フ1 ノフリに10/川(1)                   |                 |                   |                           |                |     |       |
| テスクトップ                             |                                         | 2 スキャン                           |                 |                   |                           |                |     |       |
| ドキュメント                             |                                         | ♥ 抹消                             |                 |                   |                           |                |     |       |
| ピクチャ                               |                                         | スタート メニューにピン留めする                 |                 |                   |                           |                |     |       |
| ► En-Star                          |                                         | 送る(N)                            | >               |                   |                           |                |     |       |
| J 21-999                           |                                         | とのり取り(T)                         |                 |                   |                           |                |     |       |
| Windows (C:)                       |                                         | JF-(C)                           |                 |                   |                           |                |     |       |
| HD-LCU3 (F:)                       |                                         | 2 (c)                            |                 |                   |                           |                |     |       |
| HD-LCU3 (F:)                       |                                         | ショード/Jクド/JTF/00(5)<br>新聞を(の)     |                 |                   |                           |                |     |       |
|                                    |                                         | 引(k(U)                           |                 |                   |                           |                |     |       |
|                                    |                                         | 名前の変更(M)<br>プロパティ(R)             |                 |                   |                           |                |     |       |
|                                    |                                         |                                  |                 |                   |                           |                |     |       |
| 🥏 ネットワーク                           |                                         |                                  |                 |                   |                           |                |     |       |
| 12 個の項目 1 個の項目を設                   | 瞿択                                      |                                  |                 |                   |                           |                |     |       |

## ※注意書き

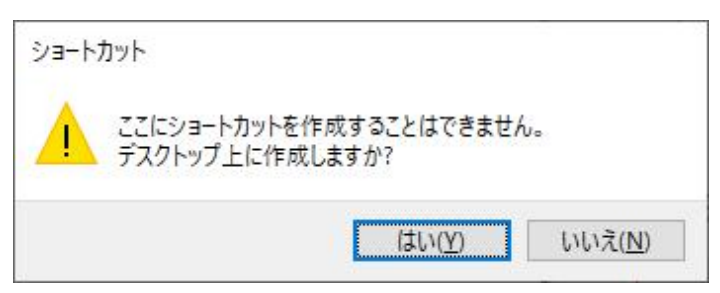

⑦ PC の画面右下のネットワークアイコンの上で右クリック
 「ネットワークとインターネットの設定を開く」を選択する

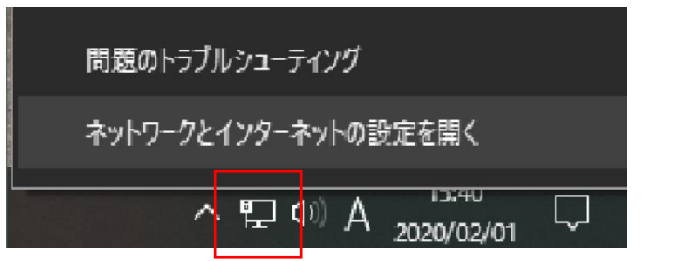

※画像は有線、無線の場合はに

| ← 設定              |                                                       |                                  |
|-------------------|-------------------------------------------------------|----------------------------------|
| 俞 市山              | 状態                                                    |                                  |
| 設定の検索             | ≥ ネットワークの状態                                           | 質問がありますか?<br>ヘルプを表示              |
| ネットワークとインターネット    | <u> </u>                                              |                                  |
| 🕲 状態              |                                                       | Windows をより良い酸品にする<br>フィードバックの送信 |
| <i>/i</i> k Wi-Fi | インターネットに接続されています<br>制限付きのデータ通信プランをお使いの場合は、このネットワークを従業 |                                  |
| 早 イーサネット          | 制課金接続に設定するか、またはその他のプロパティを変更できます。<br>半続プロパティの変更        |                                  |
| ☺ ダイヤルアップ         |                                                       |                                  |
| allo AbN          | 利用できゅうトンーンの強い                                         |                                  |
| ゆ 機内モード           | ネットワーク設定の変更                                           |                                  |
| ©pi モバイル ホットスポット  | アダプターのオプションを変更する<br>ネットワークアダプターを表示して接続設定を変更します。       |                                  |
| (9) データ使用状況       | 品、共有オブション                                             |                                  |
| プロキシ              | ● 接続先のネットワークについて、共有するものを指定します。                        |                                  |
|                   | ▲ ネットワークのトラフルシューティング ツール<br>ネットワークの問題を診断し、解決します。      |                                  |
|                   | ネットワークのプロパティを表示                                       |                                  |
|                   | Windows ファイアウォール                                      |                                  |
|                   | ネットワークと共有センター                                         |                                  |

⑨ 画面左上の「共有の詳細設定の変更」を選択

| 🕎 ネットワークと共有センター                |                                                      |                                                       |     | 122           |   | × |
|--------------------------------|------------------------------------------------------|-------------------------------------------------------|-----|---------------|---|---|
| ← → < ↑ ערם-וע                 | パネル » ネットワークとインターネット » ネットワー                         | ークと共有センター                                             | ڻ v | コントロール パネルの検索 | R | ٩ |
| コントロール パネル ホーム                 | 基本ネットワーク情報の表示と接続                                     | 売のセットアップ                                              |     |               |   |   |
|                                | アクティブなネットワークの表示                                      |                                                       |     |               |   |   |
| 共有の詳細設定の変更<br>メディアストリーミングオプション | <b>ネットワーク 4</b><br>プライベート ネットワーク                     | アクセスの種類: インターネット<br>接続: 🔋 イーサネット                      |     |               |   |   |
|                                | ネットワーク設定の変更                                          |                                                       |     |               |   |   |
|                                | 新しい接続またはネットワークのセッ<br>ブロードバンド、ダイヤルアップ、また<br>ットアップします。 | ットアップ<br>は VPN 接続をセットアップします。 あるいは、 ルーターまたはアクセス ポイントをセ |     |               |   |   |
|                                | 問題のトラブルシューティング<br>ネットワークの問題を診断して修復                   | します。または、トラブルシューティングに関する情報を入手します。                      |     |               |   |   |
|                                |                                                      |                                                       |     |               |   |   |
|                                |                                                      |                                                       |     |               |   |   |
|                                |                                                      |                                                       |     |               |   |   |
|                                |                                                      |                                                       |     |               |   |   |
|                                |                                                      |                                                       |     |               |   |   |
| 関連項目                           |                                                      |                                                       |     |               |   |   |
| Windows Detender ノアイ アウオー<br>ル |                                                      |                                                       |     |               |   |   |
| インターネット オプション                  |                                                      |                                                       |     |               |   |   |

① 3項目「プライベート」「パブリック」「すべてのネットワーク」
 ・プライベート
 「ネットワーク探索を有効にする」にチェックを入れる

「ファイルとプリンターの共有を有効にする」にチェックを入れる

| ●● 共有の評細設定                                                                                        |     | -             | Ц | × |
|---------------------------------------------------------------------------------------------------|-----|---------------|---|---|
| ← → × ↑ • ▲ > コントロール パネル > ネットワークとインターネット > ネットワークと共有センター > 共有の詳細設定                               | ~ Ö | コントロール パネルの検索 |   | Q |
| 別のネットワークプロファイル用に共有オプションを変更します                                                                     |     |               |   |   |
| Windows では、使用するネットワークごとに別々 のネットワーク ブロファイルが作成されます。 各ブロファイルに対して、特定のオ<br>ブションを選択できます。                |     |               |   |   |
| ブライベート (現在のプロファイル)                                                                                |     |               |   |   |
| ネットワーク探索                                                                                          |     |               |   |   |
| ネットワーク探索を有効にすると、このコンピューターは他のネットワーク コンピューターやデバイスを参照できるようになり、また他のネットワーク コンピューターからもこのコンピューターを参照できます。 |     |               |   |   |
| ●ネットワーク探索を有効にする<br>□ ネットワークに接続されているデバイスの自動セットアップを有効にする。                                           |     |               |   |   |
| ○ イリドノージ球帯を無効にする                                                                                  |     |               |   |   |
| パイルイブリングーの共有                                                                                      |     |               |   |   |
| ファイルとフリフジーの共有が有効な場合、このコンピュージーで共有しているファイルとフリフジーは、ネットリーク上の<br>ユーザーからアクセス可能になります。                    |     |               |   |   |
| ● ファイルとプリンターの共有を有効にする                                                                             |     |               |   |   |
| ()ファイルとフラファーの大智ど無効にする                                                                             |     |               |   |   |
| ゲストまたはパブリック ――――――――――――――――――――――――――――――――――――                                                  |     |               |   |   |
| すべてのネットワーク                                                                                        |     |               |   |   |
|                                                                                                   |     |               |   |   |
|                                                                                                   |     |               |   |   |
|                                                                                                   |     |               |   |   |
| ♥変更の保存 キャンセル                                                                                      |     |               |   |   |

・すべてのネットワーク

「パスワード保護共有を無効にする」にチェックを入れる

| ● 六有切評細設定                                                                                                    |     |            |      | X      |
|----------------------------------------------------------------------------------------------------|-----|------------|------|--------|
| ← → ◇ ↑ 🔩 > ヨントロール パネル > ネットワークとインターネット > ネットワークと共有センター > 共有の詳細設定                                                                                | ~ Ō | コントロール パネル | レの検索 | م<br>ر |
| パブリックフォルダーの共有                                                                                                    |     |            |      |        |
| バブリック フォルダーの共有が有効な場合、ネットワーク上のユーザー(ホームグループのメンバーなど)はパブリック フォ<br>ルダー内のファイルにアクセスできます。                                                                |     |            |      |        |
| ○ 共有を有効にして、ネットワークアクセスがある場合はパブリックフォルダー内のファイルを読み書きできるようにする                                                                                         |     |            |      |        |
| <ul> <li>() パブリックフォルダーの共有を無効にする(このコンピューターにログオンしている場合はこれらのフォルダーに<br/>アクセスできます)</li> </ul>                                                         |     |            |      |        |
| メディア ストリーミング                                                                                                    |     |            |      |        |
| メディアストリーミングが有効である場合、ネットワーク上のユーザーとデバイスは、このコンピューター上のピクチャ、<br>ミュージック、ビデオにアクセスできます。また、このコンピューターでネットワーク上のメディアを検出できます。                                 |     |            |      |        |
| メディア ストリーミング オブションの選択                                                                                                    |     |            |      |        |
| ファイル共有の接続                                                                                                    |     |            |      |        |
| Windows では、128ビット環号化を使用してファイル共有の接続が保護されます。デバイスによっては 128ビット環<br>号化をサポートしないため、40ビット環号化または 56ビット環号化を使用する必要があります。                                    |     |            |      |        |
| ● 128 ビット端号化を使用してファイル共有の接続を保護する(推断)<br>○ 40 ビット端号化または 56 ビット端号化を使用するデバイスのためのファイル共有を有効にする                                                         |     |            |      |        |
| パスワード保護共有                                                                                                    |     |            |      |        |
| パスワード保護共有が有効の場合、このコンピューターでユーザーアカウントとパスワードを持つ人のみが、共有ファイ<br>ル、このコンピューターに勝氏しいスジリンター、パブリックフォルダーにアクセスできます。他の人がアクセスできるよう<br>にするには、パスワード保護共有を差効にしてください。 |     |            |      |        |
| ○ パスワード保護共有を有効にする                                                                                                    |     |            |      |        |

上記⑩のチェック項目の確認・変更完了後、一番下の「変更の保存」をクリック。